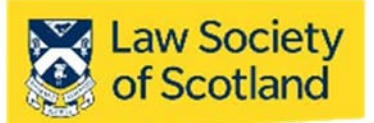

This document in three parts provides instructions to install your Smartcard Reader, software and public keys onto your local PC. For further guidance please visit <u>www.lawscot.org.uk/smartcard</u> **It** assumes that you are **a user with administrative privileges to install software** onto your computer. If you have an IT support person or department, you may wish to contact them before proceeding.

## Part One – Installing the Smartcard Reader

Before you can use a Smartcard, you must install a Smartcard reader on your host computer. The reader the Law Society of Scotland provided you with is compatible with Microsoft<sup>®</sup> Windows<sup>®</sup> and Apple<sup>®</sup> operating systems. Installation is usually done through plug-and-play when your computer detects the new device. However, you can also use other card-readers, either external ones or those built into a laptop. As long as they can read chipped cards, they should also function for the Smartcard. (NB: Gemalto is the exception to this. Gemalto card readers will unfortunately not work with the Smartcard.)

The Smartcard reader functionality will **not** be available through the Mac-native Safari web browser. To install reader, manager, and certificates, you will have to utilise Firefox. Please be aware that Java is also necessary for the Smartcard signature to work.

## Installing Firefox and Java

Due to Safari's incompatibility, Firefox will have to be used to install the necessary components. Java is a widely used software tool in everyday applications.

## Step 1: Install Firefox

### **Download** the application from: <u>http://getfirefox.com/</u>

To start the installation, find the file with extension **.dmg** which you have downloaded and **double-click** on it (at which point, the file navigator and the applications folder will appear). Drag the icon to the applications folder and drop it there.

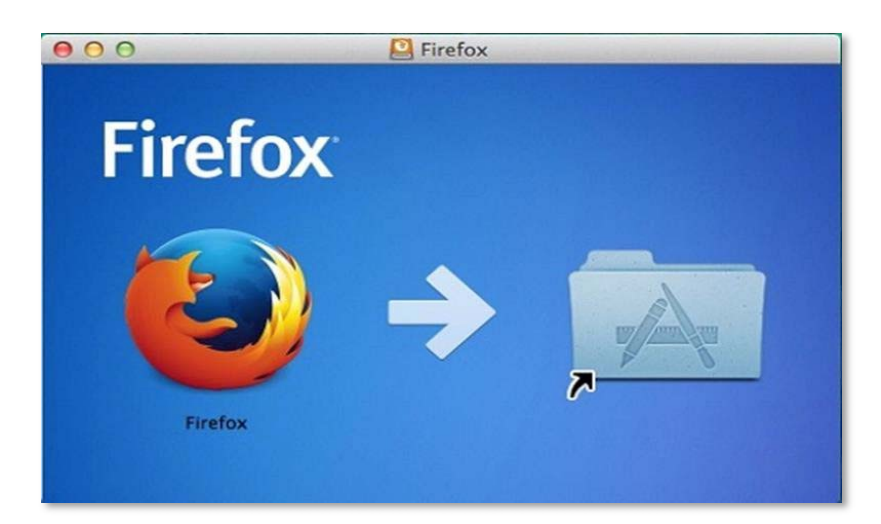

To block automatic updates to Firefox, which can interfere with our systems, we recommend that you deactivate this:

### Firefox -> Options -> General (Allow Firefox to)

| General         | Actualizaciones de Hiretox                                                 |                                        |  |  |
|-----------------|----------------------------------------------------------------------------|----------------------------------------|--|--|
| <b>L</b> Buscar | Mantenga Firefox actualizado para un rendimie                              | ento, estabilidad y seguridad óptimos. |  |  |
| Privacidad &    | Versión 60.2.1esr (64-bit) Novedades                                       | Mostrar historial de actualizaciones   |  |  |
| Seguridad       |                                                                            | Actualizar a 60.4.0esr                 |  |  |
| Cuenta Firefox  |                                                                            |                                        |  |  |
|                 | Permitir a Firefox                                                         |                                        |  |  |
|                 | <ul> <li>Instalar actualizaciones automáticamente (recomendado)</li> </ul> |                                        |  |  |
|                 | <ul> <li>Buscar actualizaciones, pero permitirle ele</li> </ul>            | egir si instalarlas                    |  |  |
|                 | No buscar actualizaciones (no recomenda                                    | ado)                                   |  |  |
|                 | <ul> <li>Actualizar automáticamente los buscadore</li> </ul>               | es                                     |  |  |
|                 | Rendimiento                                                                |                                        |  |  |
|                 | ✓ Usar configuración de rendimiento recome                                 | endada Saber más                       |  |  |
|                 | Esta configuración está ajustada al hardware y                             | v sistema operativo de su equipo.      |  |  |

## Step 2: Installing Java

First, **check** that JAVA is installed using this link <u>www.java.com</u>. The website will perform a quick scan (non-invasive, this is safe) to see whether or not Java is already installed and if so, which version.

If it is not installed, **download** it from the following link:

https://www.oracle.com/technetwork/java/javase/downloads/jdk8-downloads-2133151.html

Java SE Development Kit 8u191- > Choose "MAC OS X".

# Java SE Development Kit 8 Downloads

Thank you for downloading this release of the Java<sup>™</sup> Platform, Standard Edition Development Kit (JDK<sup>™</sup>). The JDK is a development environment for building applications, applets, and components using the Java programming language.

The JDK includes tools useful for developing and testing programs written in the Java programming language and running on the Java platform.

See also:

- Java Developer Newsletter: From your Oracle account, select Subscriptions, expand Technology, and subscribe to Java.
- · Java Developer Day hands-on workshops (free) and other events
- Java Magazine

JDK 8u191 checksum JDK 8u192 checksum

# Java SE Development Kit 8u191

You must accept the Oracle Binary Code License Agreement for Java SE to download this software.

Thank you for accepting the Oracle Binary Code License Agreement for Java SE; you may now download this software.

| Product / File Description          | File Size | Download                              |
|-------------------------------------|-----------|---------------------------------------|
| Linux ARM 32 Hard Float ABI         | 72.97 MB  | jdk-8u191-linux-arm32-vfp-hflt.tar.gz |
| Linux ARM 64 Hard Float ABI         | 69.92 MB  | jdk-8u191-linux-arm64-vfp-hflt.tar.gz |
| Linux x86                           | 170.89 MB | jdk-8u191-linux-i586.rpm              |
| Linux x86                           | 185.69 MB | jdk-8u191-linux-i586.tar.gz           |
| Linux x64                           | 167.99 MB | jdk-8u191-linux-x64.rpm               |
| Linux x64                           | 182.87 MB | jdk-8u191-linux-x64.tar.gz            |
| Mac OS X x64                        | 245.92 MB | jdk-8u191-macosx-x64.dmg              |
| Solaris SPARC 64-bit (SVR4 package) | 133.04 MB | jdk-8u191-solaris-sparcv9.tar.Z       |
| Solaris SPARC 64-bit                | 94.28 MB  | idk-8u191-solaris-sparcv9.tar.gz      |
| Solaris x64 (SVR4 package)          | 134.04 MB | jdk-8u191-solaris-x64.tar.Z           |
| Solaris x64                         | 92.13 MB  | jdk-8u191-solaris-x64.tar.gz          |
| Windows x86                         | 197.34 MB | jdk-8u191-windows-i586.exe            |
| Windows x64                         | 207.22 MB | jdk-8u191-windows-x64.exe             |

**Double-click** the installer and follow the instructions (Next -> Next -> Next -> Finish).

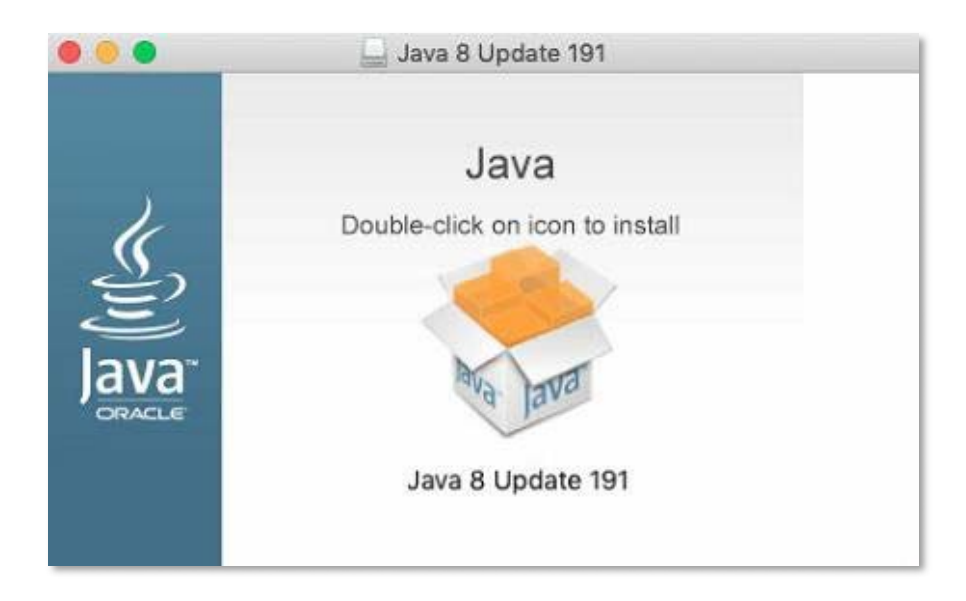

### Installing the Smartcard reader

If your computer does not recognise the reader automatically, you might have to install the driver manually. Installing the Smartcard reader manually requires to you to download the driver from the manufacturer's website <u>https://www.hidglobal.com/drivers</u> and install the software on your computer.

- 1. Shut down and turn off your computer
- 2. Attach the reader to an available USB port
- 3. Turn on your machine and log on as a user with the ability to install applications (admin privileges)
- 4. Ensure your computer is connected to the internet
- 5. Select the link above or cut & paste into the Firefox web browser
- 6. Enter the following details into the search filter options:

Brand: OmnikeyProduct: Onmikey 3121 USB Card ReaderOS: Enter the operating system of your computer.

|                                                                                                    |                                                                             | Login           | About Us | Search Site | ٩            |
|----------------------------------------------------------------------------------------------------|-----------------------------------------------------------------------------|-----------------|----------|-------------|--------------|
| The Trusted Source for<br>Secure Identity Solutions                                                                                     | Industries                                                                  | Solutions       | Products | Partners    | Support & Se |
| Use the dropdown menus below to find the drivers and downloads you war<br>You can also search by product or keyword.                    | nt.                                                                         |                 |          |             |              |
| OMNTKEY 3121 USB Card Reader                                                                                                    | All OSs                                                                     |                 |          |             |              |
| Reset All                                                                                                    | Linux<br>Linux x64<br>MacOS X<br>Win 2000/XP                                |                 |          |             |              |
| Drivers                                                                                                    | Win 2003 Serve<br>Win 2003 Serve<br>Win 98/ME                               | er<br>er x64    |          |             |              |
| OMNIKEY 512X, 532X, 1021, 3X21, 6121 PCSC FOR LIN                                                                                       | Windows 10 32<br>Windows 10 64<br>Windows 2000                              | 2-Bit<br>I-Bit  |          |             |              |
| ifdokccid_linux_1686-v4.2.8.tar.gz - 417.77 KB                                                                                          | Windows 7<br>Windows 7 x64<br>Windows 8                                     |                 |          |             |              |
| Note: This is a BETA driver for evaluation only and has not been fu<br>PCSC driver for OMNIKEY 1021, 3x21, 6121,512x, 532x v4.2.8 Relea | Windows 8 x64<br>Windows 8.1 x<br>Windows 8.1 x<br>Windows CE<br>Windows CE | 4<br>32<br>64   |          |             |              |
| 2016-06-08 Requirements: Linux 1686, eglibc-2.11.3, libusb-1.0.8                                                                        | Windows Serve<br>Windows Vista<br>Windows Vista                             | x64             |          |             |              |
|                                                                                                    | Windows XP<br>WinXP 64 Bit T<br>WinXP x64 Edit                              | itanium<br>tion |          |             |              |
| OMNIKEY 512X, 532X, 1021, 3X21, 6121 PCSC FOR LIN                                                                                       | UX X86_64                                                                   | 00 km 0010      |          |             |              |
| ifdokccid_linux_x86_64-v4.2.8.tar.gz - 428.13 KB                                                                                        |                                                                             |                 |          |             |              |
| Note: This is a BETA driver for evaluation only and has not been fu                                                                     | lly qualified.                                                              | Lindx X04       |          |             |              |
| PCSC driver for OMNIKEY 1021, 3x21, 6121, 512x, 532x v4.2.8 Rele                                                                        | ase date:                                                                   | DOV             | VNLOAD   |             |              |

7. **Double-click** the relevant driver (usually named "self-extracting archive") in the upcoming list to **download** the driver and **install** as per your operating system instructions.

## Part Two – Installing and using the Smartcard Manager

The Smartcard Reader is necessary for your card and your computer to "talk" to each other. The Manager Application is a small utility that allows you to interrogate and maintain the Smartcard. The application is not required for general usage, but used in the event that passcodes need changing or to confirm a digital signatures. This tool will enable full maintenance of the Smartcard and allow such functionality as:

- Changing & unlocking PIN & PUK codes
- Unlocking PIN
- Importing certificates
- View card information

Download the following driver "Instaladores TS2048 Y JS":

#### https://www.abogacia.es/repositorio/acadescarga/TS2048 Mac.zip

Once you have downloaded the driver, your system may not allow you to run the installer, for security reasons:

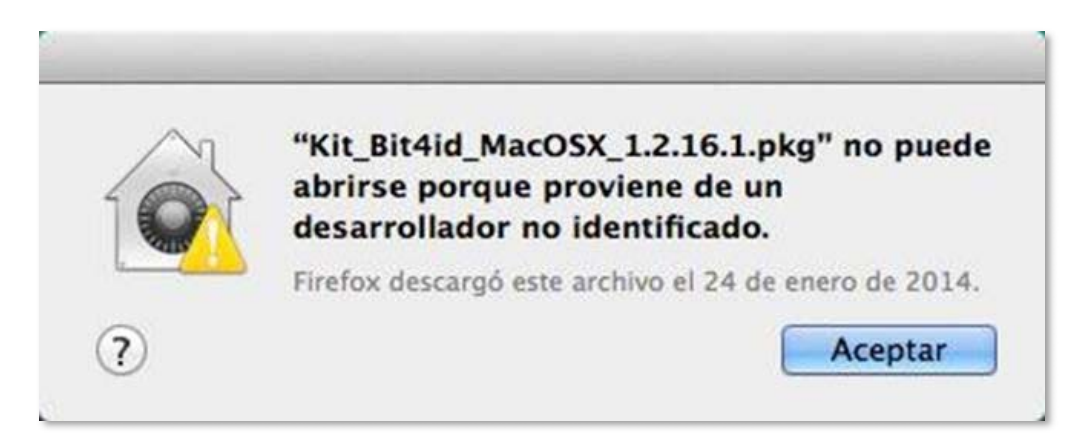

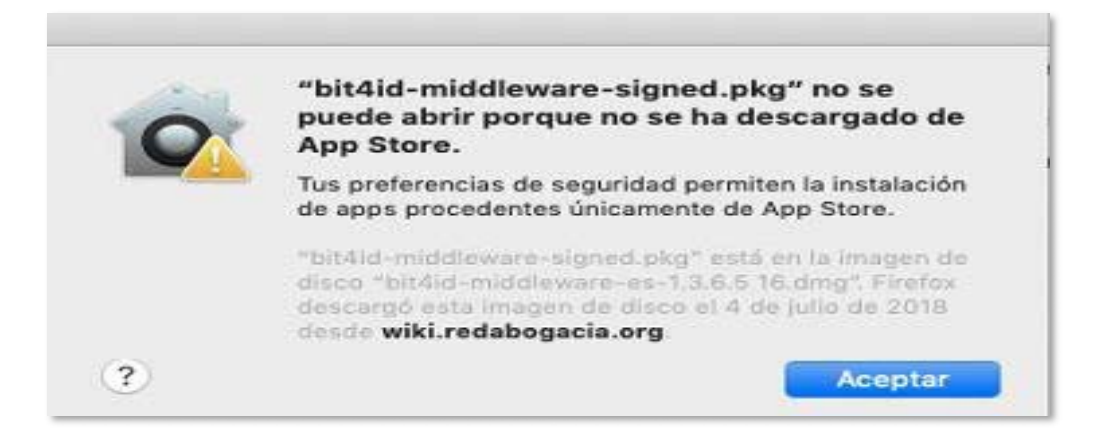

To overcome this, hold down the Ctrl key and double-click the package.

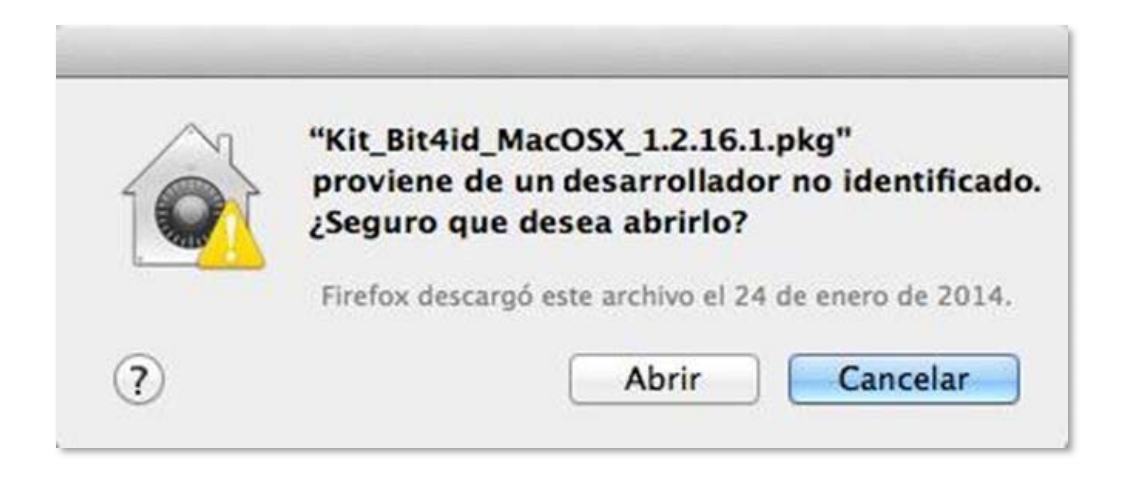

If this does not work for you, you need to go to System Setup > Privacy and Security > General and run the installer which has been blocked (**Open Anyway**), or else, change the configuration (**App Store and Authenticated Publishers**) to permit you to run the installer.

| Se ha derinido una contras                                                                                                | eña de inicio de se                                                        | sión para este       | e usuario     | Cambiar contraseña      |
|----------------------------------------------------------------------------------------------------|----------------------------------------------------------------------------|----------------------|---------------|-------------------------|
| Solicitar contraseña                                                                                                    | a 15 minutos                                                               | 👌 tras inic          | iarse el repo | oso o el salvapantallas |
| 🗍 Mostrar un mensaje                                                                                                    | e cuando la pantalia                                                       | esté bloques         | ada Definir   | mensaje                 |
| ( <u>v</u> ) beside (var er interio                                                                                       | ue sesion eutomati                                                         |                      |               |                         |
|                                                                                                    |                                                                            |                      |               |                         |
|                                                                                                    |                                                                            |                      |               |                         |
|                                                                                                    |                                                                            |                      |               |                         |
|                                                                                                    |                                                                            |                      |               |                         |
|                                                                                                    |                                                                            |                      |               |                         |
| Permitir apps descargadas                                                                                                 | : de:                                                                      |                      |               |                         |
| Permitir apps descargadas                                                                                                 | de:                                                                        |                      |               |                         |
| Permitir apps descargadas<br>App Store<br>App Store y desarro                                                             | de:<br>olladores identificad                                               | dos                  |               |                         |
| Permitir apps descargadas<br>App Store<br>App Store y desarro<br>Se ha bloqueado la ejecuci<br>proviene de un desarrollad | : de:<br>olladores identificad<br>ión de "bit4id-midd<br>lor identificado. | dos<br>lleware-signe | d.pkg" porqu  | ue no Abrir igualme     |
| Permitir apps descargadas<br>App Store<br>App Store y desarro<br>Se ha bloqueado la ejecuci<br>proviene de un desarrollad | de:<br>olladores identificad<br>ión de "bit4id-midd<br>or identificado.    | dos<br>leware-signe  | d.pkg″ porqu  | ue no Abrir igualme     |

Choose one of these routes then continue the installation through all the screens until the installation completes – **click** on "Restart" to install the software:

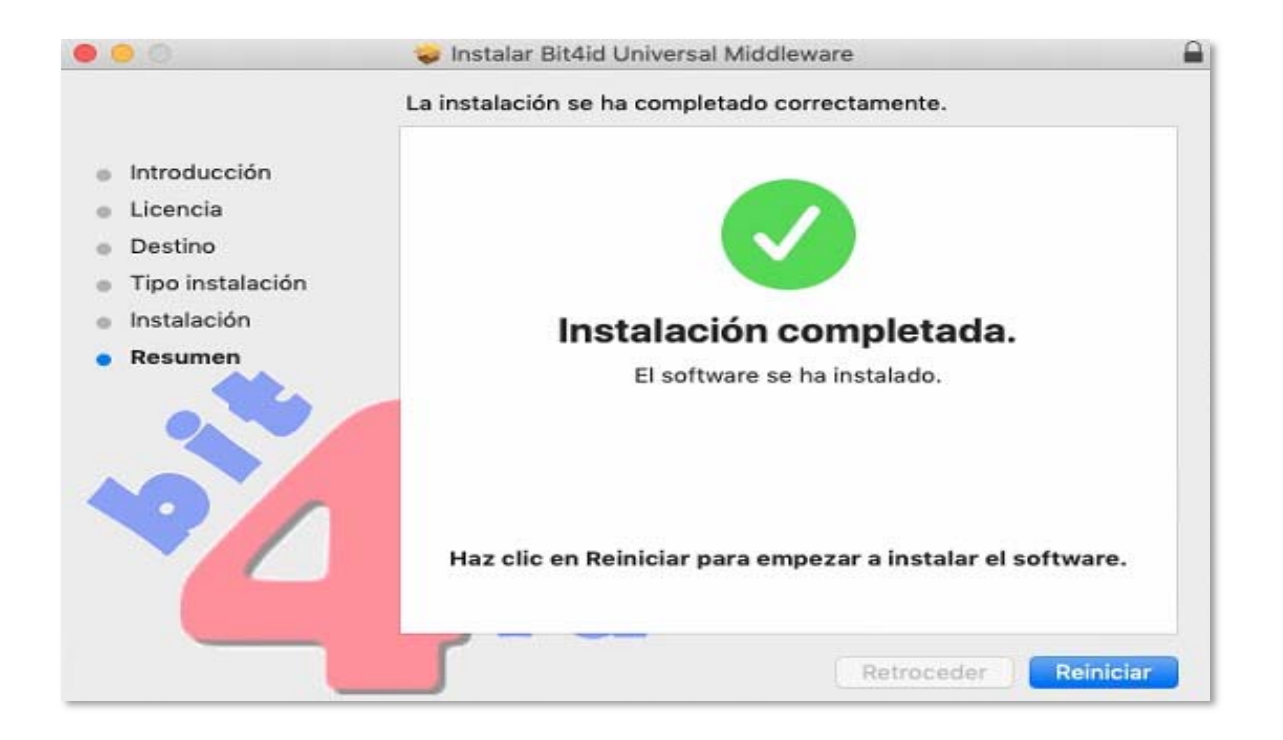

## Using the Smartcard Manager

The Smartcard Manager Application is a small utility that allows the Smartcard holder to interrogate and maintain their Smartcard. The application is not required for general usage, but used in the event that passcodes need changed, confirmation of digital signature information and a test that the Smartcard Reader is working correctly.

| Function/ Feature                                                               | Functionality Screenshot                                               |
|---------------------------------------------------------------------------------|------------------------------------------------------------------------|
| <b>Application</b><br>Launch program from<br>program menu, desktop or<br>ribbon | Bit4id - Smart Card Manager<br>Do<br>Bit4id - Smart<br>Card<br>Manager |
|                                                                                 |                                                                        |

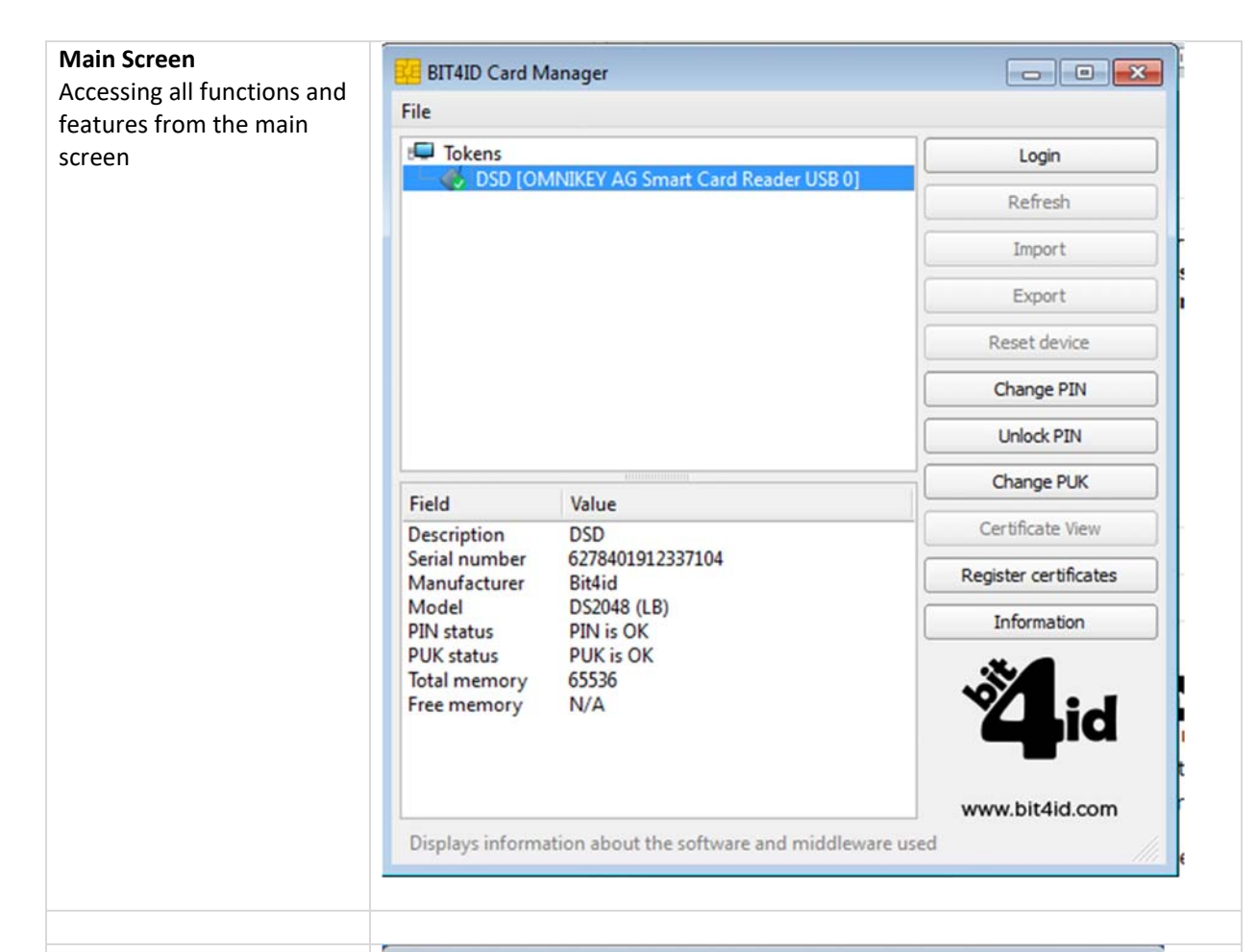

#### Accessing Manager functions

Before you can use any of the functions of your Smartcard manager, you need to log in by entering your PIN. This serves as a security feature to ensure no one else is tampering with your Smartcard and QES.

| Tokens                                                                                                    | Login                                          |
|----------------------------------------------------------------------------------------------------|------------------------------------------------|
| OSD [OMNIKEY AG Smart Card Reader USB 0]                                                                                                    | Refresh                                        |
|                                                                                                    | Import                                         |
|                                                                                                    | Export                                         |
|                                                                                                    | Reset device                                   |
| PIN                                                                                                    |                                                |
| PIN PIN OK                                                                                                    | Cancel<br>Register certificates                |
| PIN<br>Field<br>Desc<br>Seria<br>Manufacturer Bit4id<br>Model DS2048 (LB)                                                                                          | Cancel<br>Register certificates                |
| PIN<br>Field<br>Desc<br>Seria<br>Manufacturer Bit4id<br>Model DS2048 (LB)<br>PIN status PIN is OK<br>PUK status PUK is OK<br>Total memory 65536<br>Free memory N/A | Cancel<br>Register certificates<br>Information |

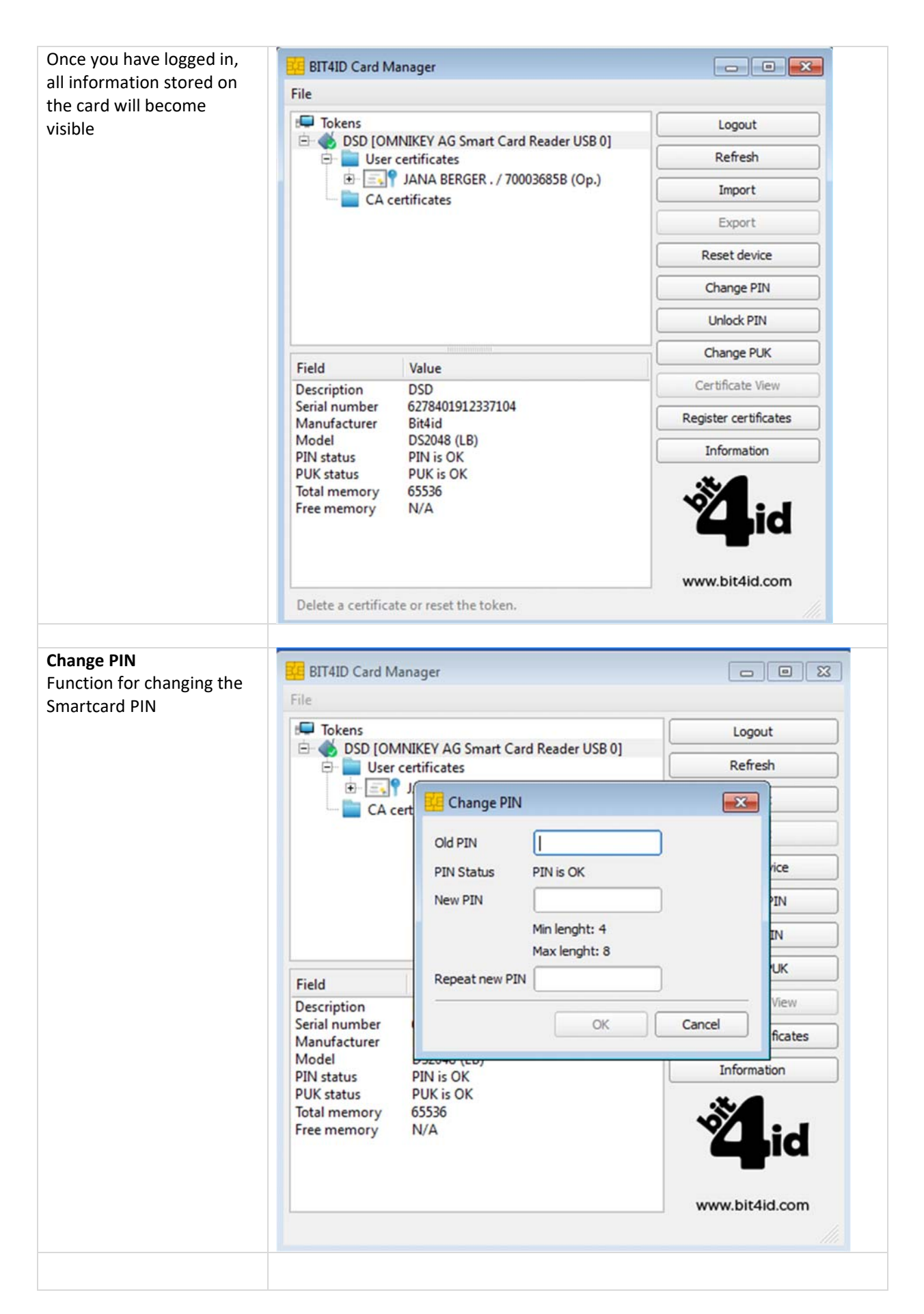

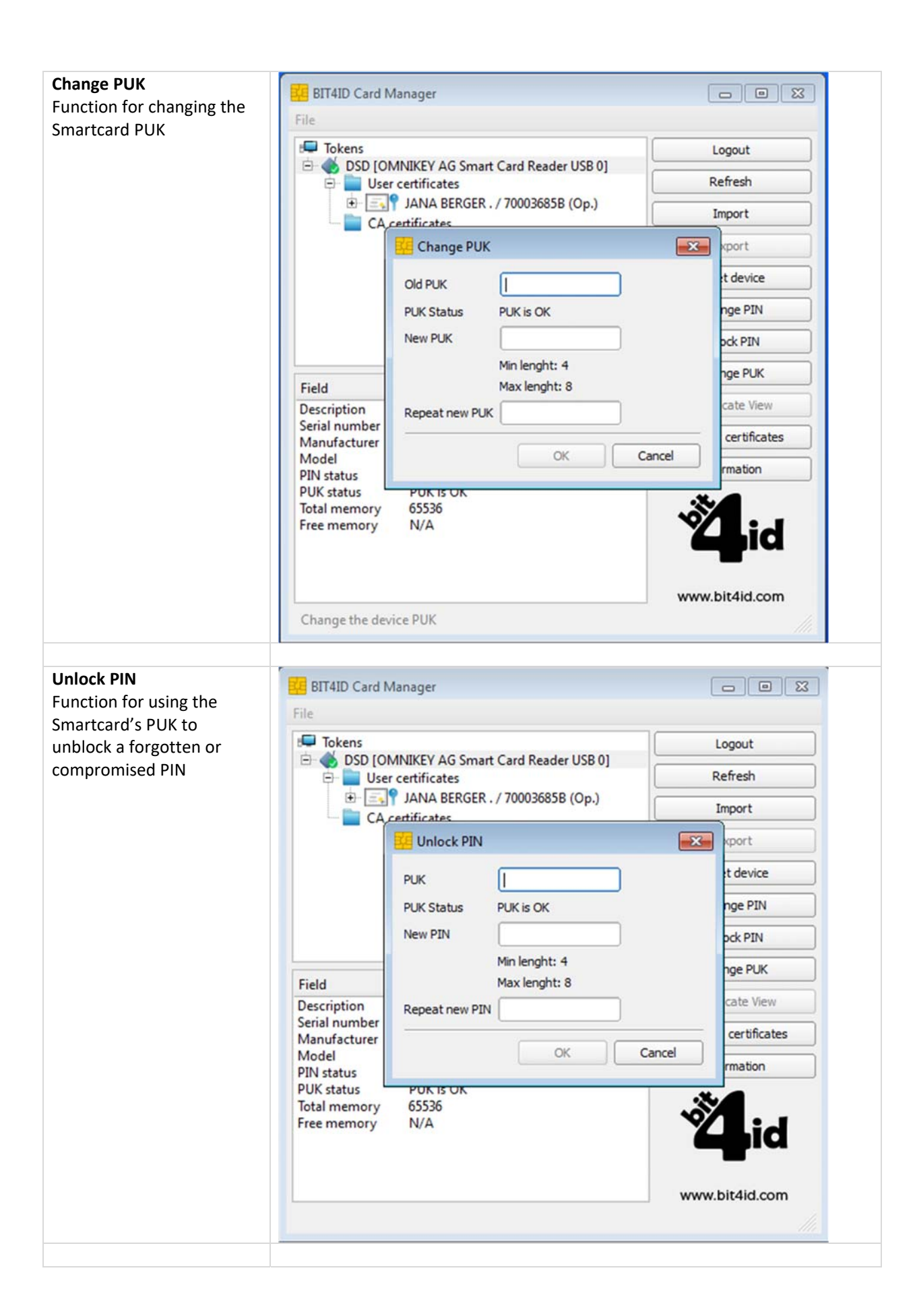

| Certificate View                                                                    | Catificate                                                                                                    |
|-------------------------------------------------------------------------------------|----------------------------------------------------------------------------------------------------|
| Feature for viewing the list<br>of digital certificates on the<br>Smartcard         | General Details Certification Path                                                                                                    |
|                                                                                     | Certificate Information                                                                                                    |
|                                                                                     | This certificate is intended for the following purpose(s):<br>• Ensures the identity of a remote computer<br>• Proves your identity to a remote computer<br>• Ensures software came from software publisher<br>• Protects software from alteration after publication<br>• Protects e-mail messages<br>• Allows data to be signed with the current time |
|                                                                                     | Issued to: JANA BERGER . / 70003685B (Op.)<br>Issued by: ACA - Certificados Corporativos - 2014                                                                                                    |
|                                                                                     | Valid from 29/ 07/ 2015 to 29/ 07/ 2017                                                                                                    |
|                                                                                     | Install Certificate Issuer Statement                                                                                                    |
|                                                                                     | ОК                                                                                                    |
| Information                                                                         | · · · · · · · · · · · · · · · · · · ·                                                                                                    |
| Feature showing the<br>version of the Smartcard<br>Manager Application<br>installed | Information                                                                                                    |
|                                                                                     | Copyright 2013 Bit4id.com, All rights reserved.                                                                                                    |
|                                                                                     | Informazioni Middleware                                                                                                    |
|                                                                                     | Product Name: BIT4ID Universal Middleware ('bit4ipki.dll')<br>Version: 1.3.6.5<br>Copyright: Bit4id - Copyright (C) 2004-2009<br>Company: Bit4id (http://www.bit4id.com)<br>Description: Universal Middleware                                                                                                    |
|                                                                                     | ОК                                                                                                    |

# Part Three - Installing the Certificates, aka Public Keys

Public keys are required to ensure that the certificates reaching our computers have been correctly issued by the certification authority. The Smartcard certificate authority is Abogacía Certification Authority (ACA, operated by RedAbogacía) in Spain. As yet, ACA is not on the list of trusted root certificates that come pre-installed with Apple Operating Systems. Therefore, the Public Keys will have to be installed manually if you use a Mac.

**1. Download** root and intermediate certificates using the following link. <u>Download all root certificates</u> Once these are downloaded, go to: Firefox -> Options -> Privacy & Security -> View Certificates -> Authorities -> Import.

| Admi                                                    | nistrador de certificados          |         |
|---------------------------------------------------------|------------------------------------|---------|
| Sus certificados                                        | Personas Servidores Autoridades    |         |
| Tiene certificados guardados que identifican estas auto | oridades de certificación          |         |
| Nombre del certificado                                  | Dispositivo de seguridad           |         |
| ▼ AC Camerfirma S.A.                                    |                                    |         |
| Chambers of Commerce Root - 2008                        | Builtin Object Token               |         |
| Global Chambersign Root - 2008                          | Builtin Object Token               |         |
| Camerfirma AAPP II - 2014                               | Disp. software de seguridad        |         |
| Camerfirma Corporate Server II - 2015                   | Disp. software de seguridad        |         |
| AC Camerfirma SA CIF A82743287                          |                                    |         |
| Camerfirma Chambers of Commerce Root                    | Builtin Object Token               |         |
| Camerfirma Global Chambersign Root                      | Builtin Object Token               |         |
| Ver Editar confianza Importar Ex                        | portar Eliminar o dejar de confiar |         |
|                                                         |                                    | Aceptar |
|                                                         | 10 - 11                            |         |

Import all the downloaded certificates one at a time, ticking the three trust checkboxes:

| Se le ha pedido                    | o que confíe en una nueva Autoridad Certificadora (CA).                                                              |
|------------------------------------|----------------------------------------------------------------------------------------------------|
| ¿Quiere confia                     | r en "ACA – Certificados Corporativos" para los siguientes propósitos?                                               |
| Confiar en                         | esta CA para identificar sitios web.                                                                                 |
| Confiar en                         | esta CA para identificar usuarios de correo.                                                                         |
| Confiar en                         | esta CA para identificar desarrolladores de software.                                                                |
| Antes de confi<br>política y proce | ar en esta CA para cualquier propósito, debe examinar el certificado,<br>edimientos de la CA (si están disponibles). |
| Ver                                | Examinar certificado de CA                                                                                           |
|                                    | Consultar Accenter                                                                                                   |

### 2. Bit4id Cryptographic Module:

After the installation of the last driver, the cryptographic module will complete automatically, but if for any reason this does not happen or it does not work correctly, these are the steps to follow:

To load the cryptographic module into Firefox (this is necessary to read the card), go to:

Firefox -> Options -> Privacy & Security -> Security Devices -> Load.

Enter these values into the two fields:

- Module Name = Bit4id
- Module filename = /Libreria/bit4id/pkcs11/libbit4ipki.dylib

|                                                                                                | Administrador                                                                                          | de dispositivos                                                          |                                   |
|------------------------------------------------------------------------------------------------|----------------------------------------------------------------------------------------------------|--------------------------------------------------------------------------|-----------------------------------|
| Módulos de seguridad y dispositivos<br>• NSS Internal PKCS #11 Module                          | Detalles<br>Módulo                                                                                     | Valor<br>Bit4id0                                                         | Iniciar sesión<br>Terminar sesión |
| Serv. criptografia genericos<br>Disp. software de seguridad                                    | Ruta                                                                                                   | /Library/bit4id/pkcs11/libbit4ipki.                                      | Cambiar contrasei                 |
| <ul> <li>Bit4id0</li> <li>Módulo de certificados raíz</li> <li>Builtin Object Token</li> </ul> | Introduzca la información para el m<br>Nombre del módulo Bit4id01<br>Nombre del archivo del módulo III | ódulo que quiere añadir.<br>bbit4ipki.dylib Examinar<br>Cancelar Aceptar | Descargar<br>Habilitar FIPS       |
|                                                                                                |                                                                                                    |                                                                          |                                   |

If - after closing the pop-up box to load the driver for the PKCS#11 device - the system has not added the Bit4id module (**libbit4ipki.dylib**), the filename may be incorrect. You have to use the complete path and filename for the file, which is: **/Libreria/bit4id/pkcs11/libbit4ipki.dylib** 

Once finished, the computer is now ready to use the card reader and to connect to the RedAbogacia systems.

#### 3. Firefox Security Exceptions

In order for our platform to work correctly, you must **update** the Firefox Security Exceptions as follows:

Firefox -> Options -> Privacy & Security -> Warn you when web sites try to install add-ons ->

## Exceptions:

Type the URL of the following three websites in the address bar and click Allow:

| General                   | maa mormaalan                                                                                    |                                                       |
|---------------------------|--------------------------------------------------------------------------------------------------|-------------------------------------------------------|
| Q Buscar                  | Sitios web permitidos - Ventana                                                                  | s emergentes                                          |
| Privacidad &<br>Seguridad | Se puede especificar qué sitios web pueden abrir ventanas emergent<br>permitir y pulse Permitir. | tes. Escriba la dirección exacta del sitio que quiere |
| Cuenta Firefox            | https://redabogacia.org                                                                          |                                                       |
|                           |                                                                                                  | Permitir                                              |
|                           | Sitio web                                                                                        | Estado                                                |
|                           | https://acabogacia.org                                                                           | Permitir                                              |
|                           | https://redabogacia.org                                                                          | Permitir                                              |
|                           | https://siga.redabogacia.org                                                                     | Permitir                                              |
|                           | Eliminar sitio web Eliminar todos los sitios web                                                 |                                                       |
|                           |                                                                                                  | Concelar Quardar combins                              |

Firefox -> Options -> Privacy & Security -> Warn you when web sites try to install add-ons -> Exceptions:

| 🔅 General                 | mas mosmacion                                                                                                    |                          |  |  |
|---------------------------|----------------------------------------------------------------------------------------------------|--------------------------|--|--|
| <b>Q</b> Buscar           | Sitios web permitidos - Instalación de                                                                                                    | complementos ×           |  |  |
| Privacidad &<br>Seguridad | Puede especificar desde qué sitios web está permitido instalar complementos. Escriba la dirección exacta del sitio que<br>quiere permitir y pulse Permitir. |                          |  |  |
| Cuenta Firefox            |                                                                                                    |                          |  |  |
|                           | https://redabogacia.org                                                                                                    |                          |  |  |
|                           |                                                                                                    | Permitir                 |  |  |
|                           | Sitio web                                                                                                    | Estado                   |  |  |
|                           | http://acabogacia.org                                                                                                    | Permitir                 |  |  |
|                           | https://redabogacia.org                                                                                                    | Permitir                 |  |  |
|                           | https://siga.redabogacia.org                                                                                                    | Permitir                 |  |  |
|                           | Eliminar sitio web Eliminar todos los sitios web                                                                                                    | Cancelar Guardar cambios |  |  |
|                           | Nos esforzamos en proporcionarle opciones y recopilamos solo                                                                                                | o que necesitamos para   |  |  |

With these sites added to the list of allowed exceptions, **click Save** changes to save your changes.